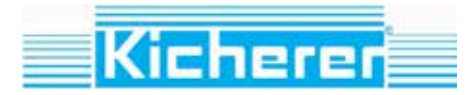

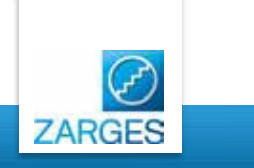

# ZARGES Treppen & Plattformen

die wichtigsten Schritte in Ihrem Auftragsverwaltungsportal

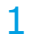

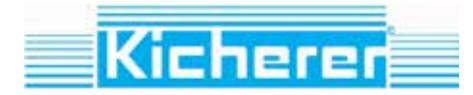

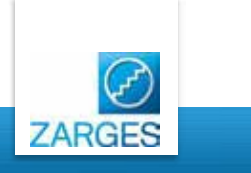

# Willkommen zum ZARGES Treppen & Plattformen Online Konfigurator System

Diese Präsentation wird Ihnen die ersten Schritte mit Ihrem neuen Onlineportal zeigen und wie Sie mit Hilfe des Konfigurators Umsatz generieren können.

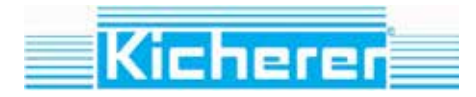

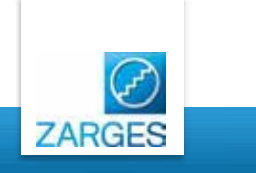

### **Startseite**

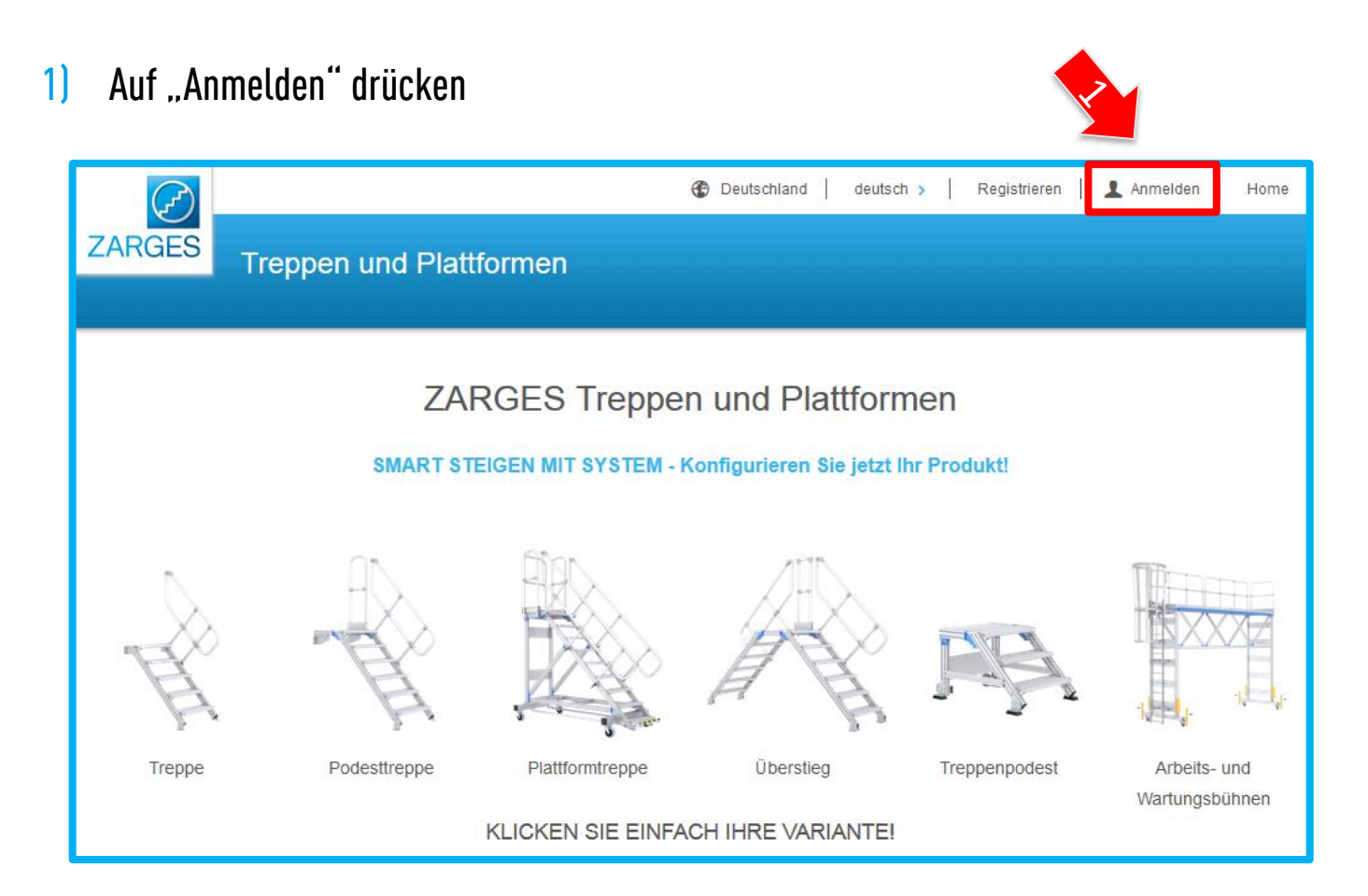

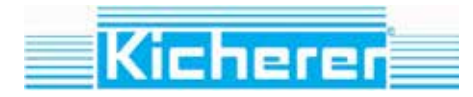

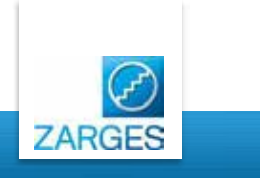

# Logging in

- 1) Benutzername und Passwort eintragen, welches Sie mit unserer Email erhalten haben.
- 2) Anmelden drücken

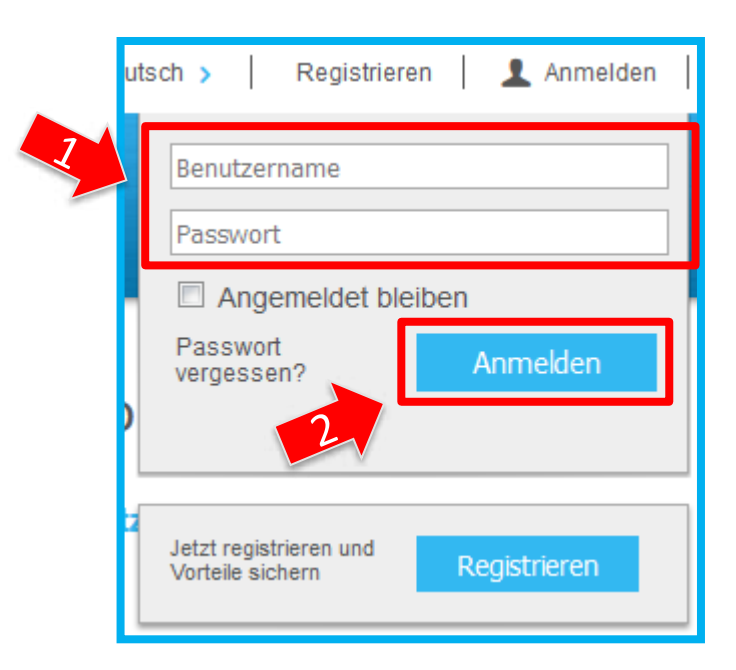

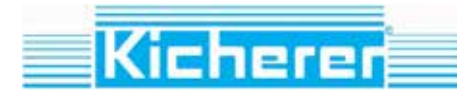

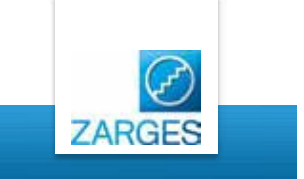

# Daten ändern

1) "Meine Daten" drücken

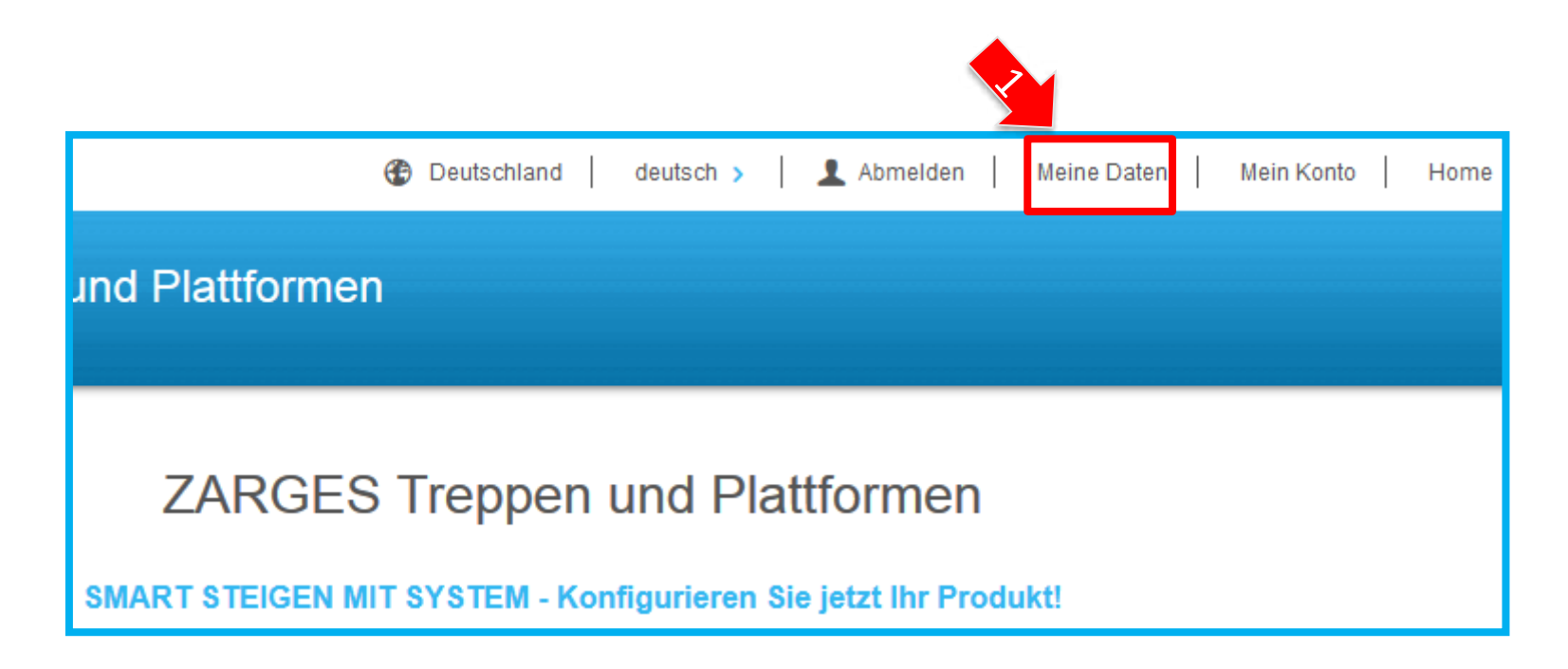

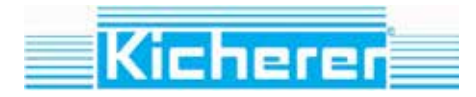

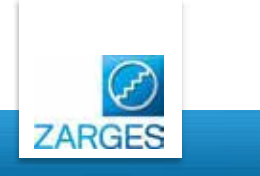

# Reiter: Profil in "Meine Daten"

- 1) Eintragungen ergänzen
- 2) Speichern

| Meine Daten                                                                                                    |                | ( )<br>( )    |  |
|----------------------------------------------------------------------------------------------------|----------------|---------------|--|
| Profil E-Mail Pas                                                                                                    | sswort         |               |  |
| Bitte alle Felder ausfü                                                                                                    | llen:          |               |  |
|                                                                                                    | Anrede: *      | 🔘 Frau 🔘 Herr |  |
|                                                                                                    | Titel:         | Verkausleiter |  |
|                                                                                                    | Vorname: *     | Johann        |  |
|                                                                                                    | Name: *        | Muster        |  |
|                                                                                                    | Firma: *       | Muster GmbH   |  |
|                                                                                                    | Abteilung:     | Musterbereich |  |
|                                                                                                    | Strasse: *     | Musterstr. 66 |  |
| Sonstige Lieferhinwe                                                                                                    | se / Zusätze:  |               |  |
|                                                                                                    | PLZ: *         | 1234          |  |
|                                                                                                    | Ort: *         | Musterheim    |  |
|                                                                                                    | Land: *        | Deutschland 🔻 |  |
|                                                                                                    | Telefon: *     |               |  |
|                                                                                                    | Fax:           |               |  |
| Ihre Bestellnumm                                                                                                    | er / Referenz: |               |  |
| Möchten Sie unseren Newsletter<br>erhalten? Bitte bestätigen:<br>Dürfen wir Sie bei Fragen<br>kontaktieren? Bitte bestätigen: |                |               |  |
|                                                                                                    |                | 2 Speichern   |  |

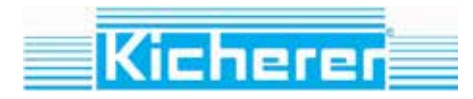

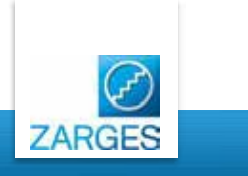

### The Configurator

# Reiter: Email in "Meine Daten

- 1) Ändern Sie Ihre Email falls nötig
- 2) Speichern drücken

| aktuelles Passwort:                |   |
|------------------------------------|---|
| neue E-Mail-Adresse:               |   |
| neue E-Mail-Adresse (wiederholen): |   |
| Speichern                          | Т |
| 2                                  |   |

### Reiter: Passwort in "Meine Daten"

- 1) Ändern Sie Ihr Passwort
- 2) Speichern drücken

|   | ine Daten |                       |                                              | 1                    |         |     |
|---|-----------|-----------------------|----------------------------------------------|----------------------|---------|-----|
|   | Profil    | E-Mail                | Passwort                                     |                      |         |     |
|   | neues     | aktu<br>n<br>Passwort | uelles Passw<br>neues Passw<br>t (wiederhole | ort:<br>ort:<br>en): |         |     |
| 1 |           |                       |                                              |                      | Speiche | ern |
|   |           |                       |                                              |                      |         |     |

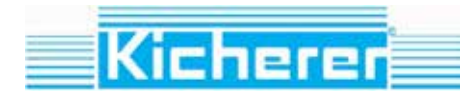

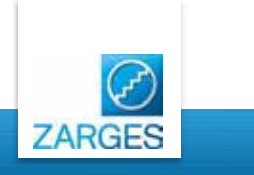

### **Order Tracking Portal**

# Öffnen Sie Ihr Portal mit folgendem Link:

http://62.154.226.147/order\_tracking

- 1) Geben Sie Ihren Benutzernamen ein
- 2) Drücken Sie "Login"

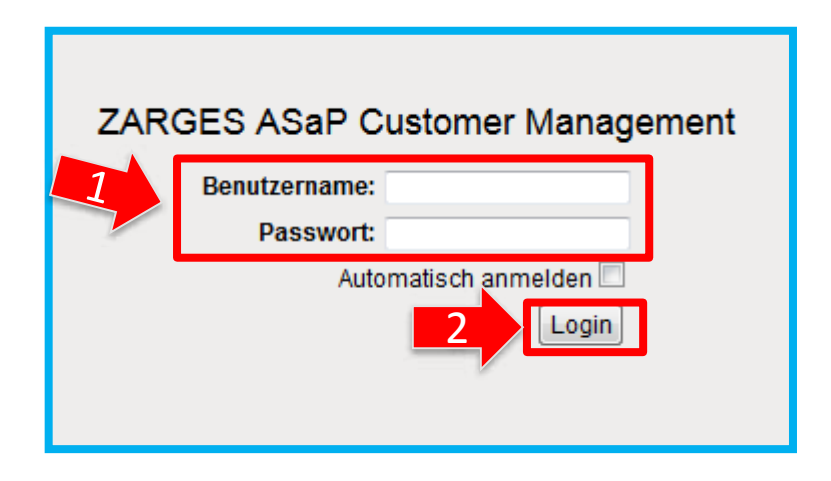

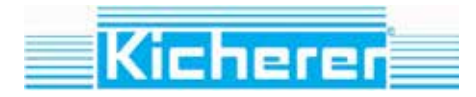

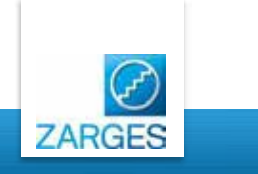

### Order Tracking Portal

# **Reiter: Order tracking**

| Order Tracking Konfigurierte Produkte Kur | iden Verwaltung Settings C | CronJobs Admin Optionen |                                     |                                |        |
|-------------------------------------------|----------------------------|-------------------------|-------------------------------------|--------------------------------|--------|
|                                           |                            |                         | ⊚alle   ● Neue Aufträge   © in Bear | beitung ©Abgeschlossen ©Abgele | ehnt   |
| Nr. Auftragsstatus Id Firma               | Kundennummer               | Name                    | E-Mail                              | Ort                            | Anzahl |
| Filter:                                   |                            |                         |                                     |                                |        |

- Überblick über alle Bestellungen mit Status (neue Aufträge sind fett markiert)
- Mit Anklicken des Auftrags können Sie diesen bearbeiten
- Sie werden über neue Bestellungen per Email benachrichtigt
- Sie können Ihre Aufträge filtern

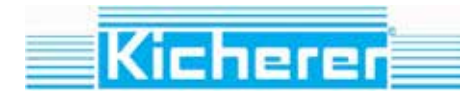

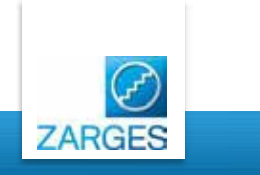

# **<u>Reiter: Konfigurierte Produkte</u>**

| Order Tracking               | Konfigurierte Produkte | Kunden Verwaltung Settings | CronJobs | Admin Optionen |                                 |                              |        |
|------------------------------|------------------------|----------------------------|----------|----------------|---------------------------------|------------------------------|--------|
|                              |                        |                            |          |                | ©alle  ◉Neue Aufträge  ©in Bear | beitung ©Abgeschlossen ©Abge | elehnt |
| Nr. Auftragsstatu<br>Filter: | is Id Firma            | Kundennummer               | Name     |                | E-Mail                          | Ort                          | Anzahl |

- Überblick über alle Konfigurationen
- > Mit Klick auf die Konfiguration können Sie diese bearbeiten

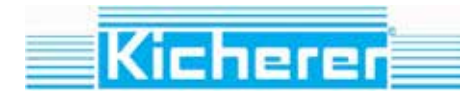

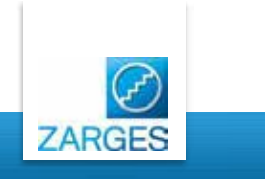

| <u>Reiter: Settings</u>                                                                                                    |                         |                       |
|----------------------------------------------------------------------------------------------------|-------------------------|-----------------------|
|                                                                                                    |                         |                       |
| » Reseller Order Tracking Portal                                                                                                    | english 💌               | [testhändler] Log out |
| Order tracking Configured products Settings Layout                                                                                                    |                         |                       |
| Reseller Settings                                                                                                    |                         |                       |
| Reseller Name:<br>Enter the name of your company.                                                                                                    | TEST HÄNDLER ZARGES     | ]                     |
| Order e-mails to:<br>Enter the e-mail addresses to which notification should be sent if an order is received from a reseller. (separate e-mail addresses with a comma) | simone.harrer@zarges.de |                       |
| Your subsidiary:                                                                                                    | ZARGES GmbH             |                       |
| Street:                                                                                                    | Zargesstraße 7          |                       |
| Zipcode:                                                                                                    | 82362                   |                       |
| City:                                                                                                    | Weilheim                |                       |
| Phone:                                                                                                    | 0881 687 101            |                       |
| Fax:                                                                                                    | 0881 687 500            |                       |
|                                                                                                    |                         | Save                  |

Hier können Sie Ihren Händlernamen und die Email Adresse eintragen, an welche die Information der eingehenden Bestellungen geschickt werden soll.

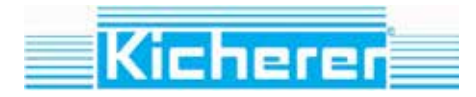

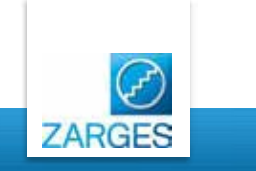

## TAB: Settings

| Terms and Conditions                                                                                    |                      |                                                                                          |  |  |  |
|----------------------------------------------------------------------------------------------------|----------------------|------------------------------------------------------------------------------------------|--|--|--|
| Terms and Conditions Upload:<br>The General Terms and Conditions can be uploaded in HTML or PDF format. | Terms and Conditions | Durchsuchen Start upload Supported formats: *.pdf, *.html                                |  |  |  |
| Links                                                                                                   |                      |                                                                                          |  |  |  |
| Portal product selection "Creaxess - Treppen":                                                          | Product selection    | <a href="http://www.creaxess.com/?r=948362" target="_blank">Product selection</a>        |  |  |  |
| Portal product selection "Steigleitern - accessladder":                                                 | Product selection    | <a href="http://accessladder.zarges.com/?r=948362" target="_blank">Product selection</a> |  |  |  |
|                                                                                                    |                      |                                                                                          |  |  |  |

### 1) <u>Terms and conditions:</u>

Laden Sie hier Ihre AGBs hoch. Diese AGBs sind für die Funktion des Konfigurators wichtig!

### 2) <u>Weblink</u>:

Weblink um den Konfigurator in Ihre Homepage einzubetten

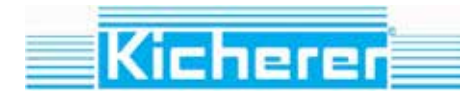

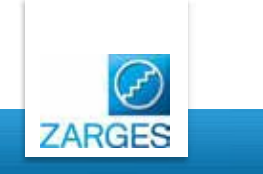

# TAB: Layout

| Banner Preview:                            |                                 |
|--------------------------------------------|---------------------------------|
| $\bigcirc$                                 |                                 |
| ZARGES                                     | Planungssystem für Steigleitern |
|                                            |                                 |
|                                            |                                 |
|                                            | Durchsuchen                     |
| Supported image forn<br>Image height: 70px | nats: PNG, GIF, JPG             |
| 🗙 delete current ima                       | ge Start upload                 |

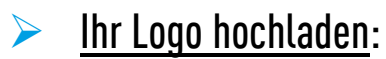

Hier können Sie ihr Firmenlogo hochladen. Es wird im Konfigurator angezeigt.